Die SW startet nicht, nur das shoolQ Logo erscheint. Mögliche Ursache: Firewall verweigert den Start.

# The Software does not start, only the green shoolQ logo appears.

Possible reason: Firewall prevents the software from starting

Auf das Ethernet Symbol in der Taskleiste klicken

Click on the Ethernet symbol in the taskbar

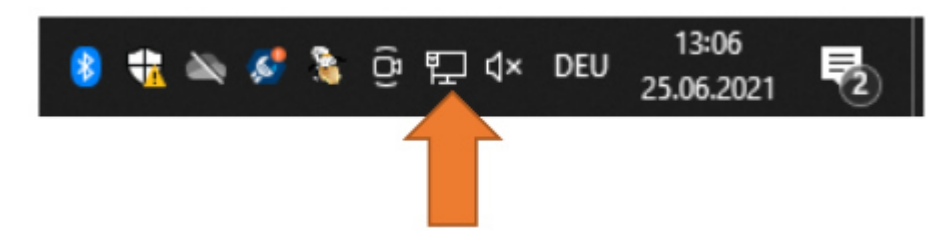

Dort dann auf Netzwerk- und Interneteinstellungen

There choose Network and Internet settings

| 臣                                                                                                    | Netzw<br>Verbu | erk<br>nden        |                    |  |  |  |  |
|----------------------------------------------------------------------------------------------------|----------------|--------------------|--------------------|--|--|--|--|
| (k                                                                                                    | Ausgeschaltet  |                    |                    |  |  |  |  |
| WLAN erneut aktivieren                                                                                                    |                |                    |                    |  |  |  |  |
| Manuell ~                                                                                                    |                |                    |                    |  |  |  |  |
| Netzwerk- und Interneteinstellungen<br>Dient zum Ändern von Einstellungen. Beispielsweise kann eine<br>Verbindung in eine getaktete Verbindung geändert werden. |                |                    |                    |  |  |  |  |
| (a.                                                                                                    |                | r}-                | (cla)              |  |  |  |  |
| WLAN                                                                                                    |                | Flugzeug-<br>modus | Mobiler<br>Hotspot |  |  |  |  |

# corpus.e

### Als nächstes auf die aktuell bestehende Verbindung klicken Ethernet oder WLAN

Now click on the current connection Either Ethernet or WLAN

| Netzwerk und Internet | □— ਯ — ⊕                                                                                    |  |
|-----------------------|---------------------------------------------------------------------------------------------|--|
| Status                | Ethernet<br>Privates Netzwerk                                                               |  |
| // WLAN               | Sie sind mit dem Internet verbunden.                                                        |  |
| 配 Ethernet            | Sie dieses Netzwerk als getaktete Verbindung festlegen oder<br>andere Eigenschaften ändern. |  |

#### Dort nochmals die aktuelle Verbindung anklicken.

#### Again click on the current connection

| ŵ   | Startseite         | Ethernet              |
|-----|--------------------|-----------------------|
| Ei  | nstellung suchen 🔎 | Netzwerk<br>Verbunden |
| Net | zwerk und Internet |                       |
| ₿   | Status             |                       |
| ſ.  | WLAN               |                       |
| Ð   | Ethernet           |                       |

Das Netzwerk auf "Privat" stellen. Danach die shoolQ Software starten.

Set the network to "private" Then restart the shoolQ software

## 命 Netzwerk

#### Netzwerkprofil

O Öffentlich Ihr PC ist für andere Geräte im Netzwerk nicht sichtbar und kann nicht für die Drucker- und Dateifreigabe verwendet werden.

Privat

Bei vertrauenswürdigen Netzwerken, z. B. Ihrem Heim- oder Unternehmensnetzwerk. Ihr PC ist sichtbar und kann nach entsprechender Einrichtung für die Drucker- und Dateifreigabe verwendet werden.

Firewall- und Sicherheitseinstellungen konfigurieren